マジコンセーブデータを他のマジコンセーブデータに変換する方法案内

作者: ndsplay 2014年 9月 18日(木曜日) 16:49 -

今回は一つマジコンセーブデータを変換できるツールを紹介します。 そうすれば、3DSマジコン を複数使用出来ます。 すごい!!

操作手順ご案内: 必要なツール:UniqueGeeks Offline Save Converter v2.0 BETA

1,ダウンロード解凍後、出てきた実行ファイル「Classic Offline Save Converter v2.exe」をクリック。

- 2、ツールが起動したら「Input Save
- File」横「Browse・」から変換したいセーブデータを読み込みます。
- 3.「Source Format」から元のセーブデータの形式(マジコン)を選択します。
- 4,「Target Format」から変換したいマジコンを選択。
- 5.「Size」からセーブデータのサイズを選択。
- ※ここは物によりますが「Auto Detect」でだいたい行けます。
- 6,「Convert」をクリック後、保存先&名前を打ち込んで終了。

上記で終了ですが、マスターセーブデータを使わずにコピーを取って使って下さい。それとあ まり変換ばかりするとデータの破損に繋がるので避けて下さい。